## Cara Menjalankan Aplikasi Portal PSIM YOGYAKARTA

- 1. Pertama, buka aplikasi xampp
- 2. Kemudian aktifkan apache dan mysql
- 3. Lalu buka notepad++ untuk mengecek script program
- 4. Lalu masuk ke browser, bisa melalui Mozilla, Google Chrome, atau web browser lainnya.
- 5. Buka localhost/phpmyadmin untuk mengcek database program
- 6. Pada url ketik localhost/portalPSIM/index.php
- 7. Pada halaman index terdapat 5 menu yaitu halaman utama, hasil pertandingan, daftar, jadwal, dan login
- 8. Menu hasil pertandingan memuat hasil dari pertandingan yang telah dilakukan
- 9. Menu daftar untuk pengunjung mendaftar menjadi member
- 10. Menu jadwal untuk melihat jadwal yang akan bertanding
- 11. Menu login untuk admin dan pengunjung yang sudah menjadi member agar bisa login